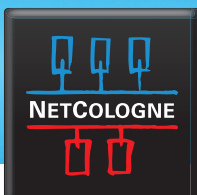

## E-MAIL-EINRICHTUNG

## **SSL-VERSCHLÜSSELUNG MIT WINDOWS 8**

Starten Sie die Mail-Anwendung. In der rechten unteren Ecke klicken Sie dann bitte auf **"Einstellungen"**.

| ~  | Posteingang<br>Ale ~<br>Keine Nachrichten innerhalb der letzten zwei<br>Wochen. Wechseln Sie zum Anzeigen älterer<br>Nachrichten zu den Einstellungen. | Q |                           |
|----|----------------------------------------------------------------------------------------------------|---|---------------------------|
|    |                                                                                                    |   | Gesendet von Windows Mail |
| 19 | 9:54 Mittwoch<br>2. April                                                                                                    |   | Gert<br>Gert              |

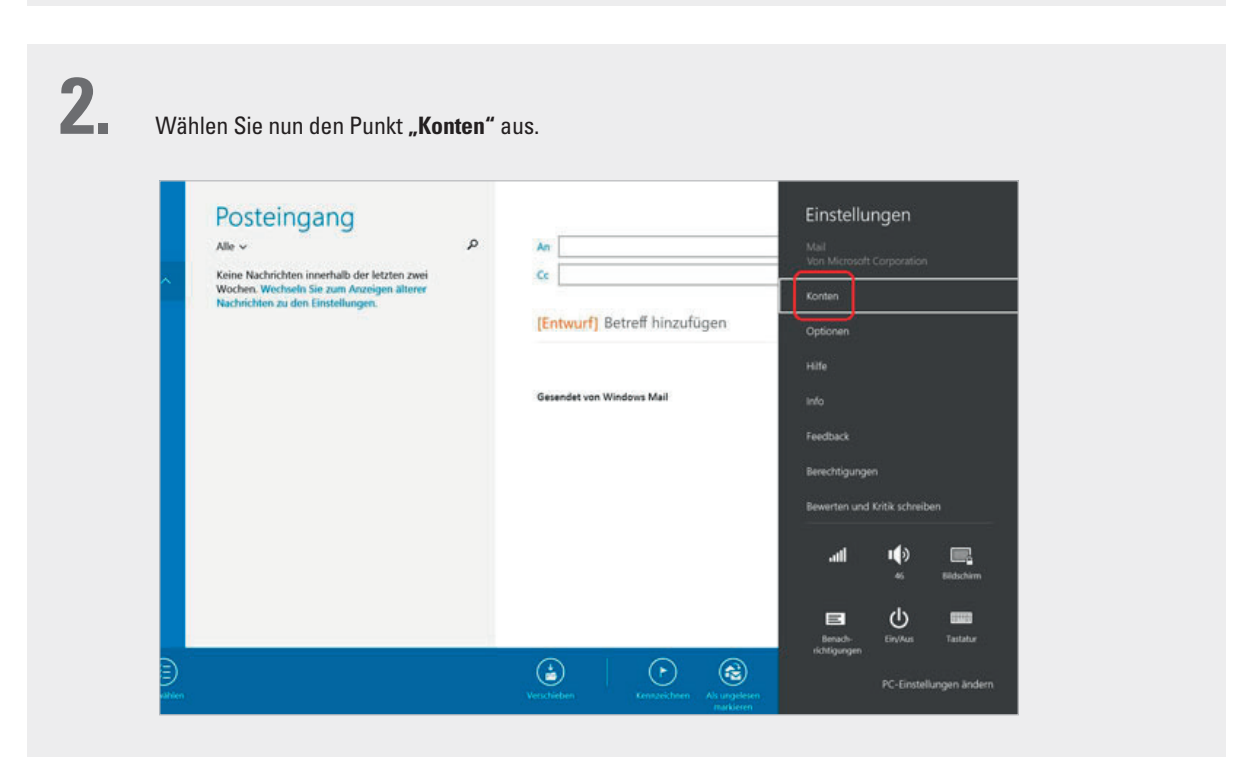

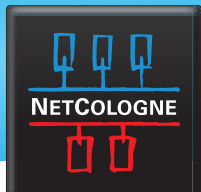

## E-MAIL-EINRICHTUNG

| Netcol                                                                    | Entwürfe<br>Alle ~<br>Keine Nachrichten.                                                                                                    | Q                                                                             | Konten Konten Konten                                                                                             |
|---------------------------------------------------------------------------|----------------------------------------------------------------------------------------------------|-------------------------------------------------------------------------------|----------------------------------------------------------------------------------------------------|
| Entworle<br>Gesendet<br>Postausgang 1<br>Gelöscht<br>Entwöcte<br>Gesendet |                                                                                                    |                                                                               | Konio histolugen                                                                                                 |
| Papierkorb<br>Spam<br>Ordner<br>L                                         |                                                                                                    |                                                                               |                                                                                                    |
| Testellungen                                                              |                                                                                                    |                                                                               |                                                                                                    |
| oberprüfen                                                                |                                                                                                    |                                                                               |                                                                                                    |
| derretten.                                                                |                                                                                                    |                                                                               |                                                                                                    |
| Aktivieren Si<br>Beim Postau<br>Mit Port 465                              | e nun beim Posteingang<br>sgangsserver ist zudem<br>funktioniert der E-Mail-V                                                                                                    | s- und Postausgangss<br>wichtig, dass die Wert<br><mark>Versand nicht!</mark> | erver die Option " <b>Server erfordert SSL"</b><br>e für <b>"Port" 25</b> oder <b>587</b> lauten.                |
| Aktivieren Si<br>Beim Postau<br>Mit Port 465                              | e nun beim Posteingang<br>sgangsserver ist zudem<br>funktioniert der E-Mail-<br>Entwürfe                                                                                                    | s- und Postausgangsso<br>wichtig, dass die Wert<br>Versand nicht!             | erver die Option <b>"Server erfordert SSL"</b><br>e für <b>"Port" 25</b> oder <b>587</b> lauten.<br>• Netcologne |
| Aktivieren Si<br>Beim Postau<br>Mit Port 465                              | e nun beim Posteingang:<br>sgangsserver ist zudem<br>funktioniert der E-Mail-V<br>Entwürfe<br>Ale ~<br>Keine Nachrichten innerhalb des letzten<br>Monats. Wechene Ser aum Auseigen älterer<br>Nachrichten iden Einstellungen.         | s- und Postausgangsso<br>wichtig, dass die Wert<br>Versand nicht!             | erver die Option <b>"Server erfordert SSL"</b><br>e für <b>"Port" 25</b> oder <b>587</b> lauten.                 |
| Aktivieren Si<br>Beim Postau<br>Mit Port 465                              | e nun beim Posteingang<br>sgangsserver ist zudem<br>funktioniert der E-Mail-V<br>Entwürfe<br>Ale ~<br>Keine Nachrichten innerhalb die letzten<br>Monats. Wechnele Sie am Auseigen ällerer<br>Nachrichten zu den Einstellungen.        | s- und Postausgangsso<br>wichtig, dass die Wert<br>Versand nicht!             | erver die Option <b>"Server erfordert SSL"</b><br>e für <b>"Port" 25</b> oder <b>587</b> lauten.                 |
| Aktivieren Si<br>Beim Postau<br>Mit Port 465                              | e nun beim Posteingang:<br>sgangsserver ist zudem<br>funktioniert der E-Mail-<br>Main<br>Entwürfe<br>Ale ~<br>Keine Nachrichten insehalb des letzten<br>Monats. Wechsels Sie zum Anzeigen äberer<br>Nachrichten zu den Einstellungen. | s- und Postausgangss<br>wichtig, dass die Wert<br>Versand nicht!              | erver die Option <b>"Server erfordert SSL"</b><br>e für <b>"Port" 25</b> oder <b>587</b> lauten.                 |
| Aktivieren Si<br>Beim Postau<br>Mit Port 465                              | e nun beim Posteingang:<br>sgangsserver ist zudem<br>funktioniert der E-Mail-<br>Entwürfe<br>Ale ~<br>Konst. Wichten inerhalb des letten<br>Monst. Wichten zu den Einstellungen.                                                      | s- und Postausgangsso<br>wichtig, dass die Wert<br>Versand nicht!             | erver die Option "Server erfordert SSL"<br>e für "Port" 25 oder 587 lauten.                                      |
| Aktivieren Si<br>Beim Postau<br>Mit Port 465                              | e nun beim Posteingang:<br>sgangsserver ist zudem<br>funktioniert der E-Mail-V<br>Entwürfe<br>Ale ~<br>Keine Nachrichten innerhalb des letzten<br>Monas. Wechene Sie zum Aussigen äberer<br>Nachrichten zu den Einstellungen.         | s- und Postausgangssi<br>wichtig, dass die Wert<br>Versand nicht!             | erver die Option " <b>Server erfordert SSL</b> "<br>e für " <b>Port</b> " <b>25</b> oder <b>587</b> lauten.      |

Sie können nun Ihre E-Mails unter der NetCologne-E-Mail-Adresse empfangen und versenden.